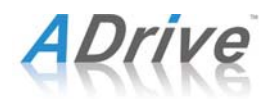

# HOW TO MAP ADRIVE WEBDAV - UNIX: UBUNTU

(For ADrive Signature and Premium users only. Basic users will need to upgrade to a Signature or Premium storage plan to access WebDAV.)

## <u>Step 1</u>

From the main window, click on the 'Places' menu and choose "Connect to Server..."

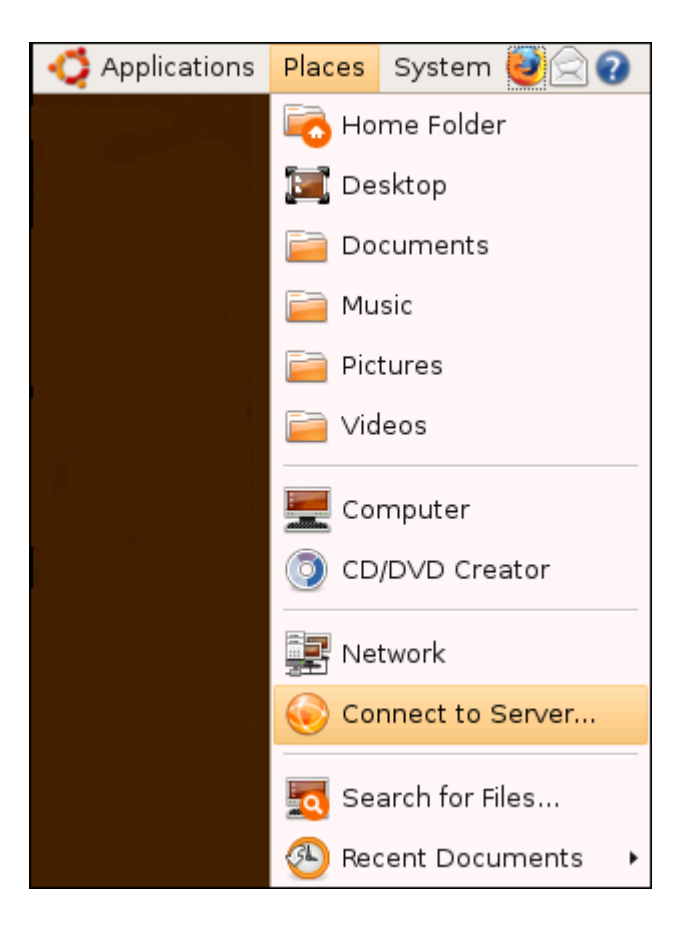

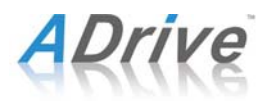

## Step 2

A new window titled 'Connect to Server' will appear. From the 'Service type:' drop down menu, choose "Secure WebDAV (HTTPS)". In the highlighted boxes below, enter the following information:

- Server: www.adrive.com/webDAV.php
- User Name: **username@youremail.com** (this is your ADrive account email)
- Name to use for connection: **webDAV**

Then click "Connect".

|                                             | Connect to Server           |                                |  |  |  |  |  |  |
|---------------------------------------------|-----------------------------|--------------------------------|--|--|--|--|--|--|
| Service <u>t</u> ype: Secure WebDAV (HTTPS) |                             |                                |  |  |  |  |  |  |
|                                             | <u>S</u> erver:             | www.adrive.com/webDAV.php      |  |  |  |  |  |  |
|                                             | Optional information:       |                                |  |  |  |  |  |  |
|                                             | <u>P</u> ort:               |                                |  |  |  |  |  |  |
|                                             | <u>F</u> older:             |                                |  |  |  |  |  |  |
| (                                           | <u>U</u> ser Name:          | username@youremail.com         |  |  |  |  |  |  |
|                                             | Name to use for connection: | webDAV                         |  |  |  |  |  |  |
|                                             | Prowse <u>N</u> etv         | work 😢 Cancel C <u>o</u> nnect |  |  |  |  |  |  |

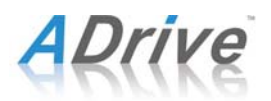

#### Step 3

Next, enter your password that is associated with your ADrive account. Make sure to mark the "Remember forever" radio button. This will prevent you from having to re-enter your account information in the future. Then click "Connect".

| 6        | Authentication Required                                                       |  |  |  |  |  |  |
|----------|-------------------------------------------------------------------------------|--|--|--|--|--|--|
| <u> </u> | You must log in to access<br>username@youremail.com@www.adrive.com:443/ADrive |  |  |  |  |  |  |
|          | Password:                                                                     |  |  |  |  |  |  |
|          | <ul> <li><u>F</u>orget password immediately</li> </ul>                        |  |  |  |  |  |  |
|          | <u>Remember password until you logout</u>                                     |  |  |  |  |  |  |
|          | emember forever                                                               |  |  |  |  |  |  |
|          | Scancel Co <u>n</u> nect                                                      |  |  |  |  |  |  |

### Managing Files and Connection

Once the connection between your computer and ADrive is established, a network icon called "webDAV" will appear on your desktop. Double-click the icon to launch a new webDAV File Browser.

In the File Browser, you can manage all your ADrive files and folders. When you have finished working with your ADrive files and folders, you can leave the connection established so you do not have to repeat the above steps.

If you would like to disconnect from the ADrive network, right-click on the "webDAV" folder under 'Places' in the File Browser or on the network icon on the desktop and choose "Unmount". This will disconnect your computer from ADrive, but will neither delete/cancel your ADrive account nor delete any files stored in your ADrive account. However, if you disconnect the WebDAV link, you will need to follow all of the above steps again to re-map the network connection.

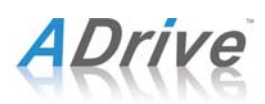

| webDAV.php on www.adrive.com - File Browser                                                                                                |                            |                         |                         |                                 |              |                              |             |                                                       |  |  |  |
|----------------------------------------------------------------------------------------------------|----------------------------|-------------------------|-------------------------|---------------------------------|--------------|------------------------------|-------------|-------------------------------------------------------|--|--|--|
| <u>F</u> ile <u>E</u> dit <u>∨</u> i                                                                                                    | ew <u>G</u> o              | <u>B</u> ookmarks       | <u>H</u> elp            |                                 |              |                              |             |                                                       |  |  |  |
| Dack Fo                                                                                                    | rward 🗸                    | <mark>∕</mark><br>Up    | Stop                    | C<br>Reload                     | Г<br>Home    | Computer                     | ©<br>Search | Ű                                                     |  |  |  |
|                                                                                                    | webDA                      | V                       |                         |                                 |              |                              | 🔍 100%      | Q View as Icons ↓ ↓                                   |  |  |  |
| Places -<br>Places -<br>Places -<br>Placestop<br>Plopsy Driv<br>Ploppy Driv<br>WebDAV<br>Trash<br>Documents<br>Music<br>Pictures<br>Videos | I           re           5 | Address<br>200803<br>Mu | sBook_<br>9.abbu<br>sic | apt pho<br>Pictur<br>applicatio | es<br>on.pdf | Deskto<br>Taxes<br>Excel_tes | p<br>F      | Documents<br>Documents<br>RentalAgreement200<br>8.doc |  |  |  |
| 14 items                                                                                                    |                            |                         |                         |                                 |              |                              |             |                                                       |  |  |  |

\*This tutorial has covered how to map ADrive WebDAV for Ubuntu users.

If you have any questions that have not been answered in this tutorial, please visit ADrive's FAQ page at <u>www.adrive.com/info/faq</u> or contact our Support Team at <u>support@adrive.com</u>.